## Activating the High Risk Function on your Android Phone

In the top left corner of the screen are three horizontal white lines, click this. A pop out menu will appear.

Click on 'High Risk Check In'.

It will then give you the option to choose to reduce your check in time to between 10 and 60 minutes.

Tap the time you require

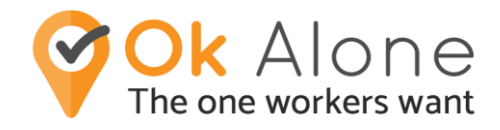

On the main screen you will now see your check in is due in the reduced time.

To cancel a High Risk setting click on the Check In button.

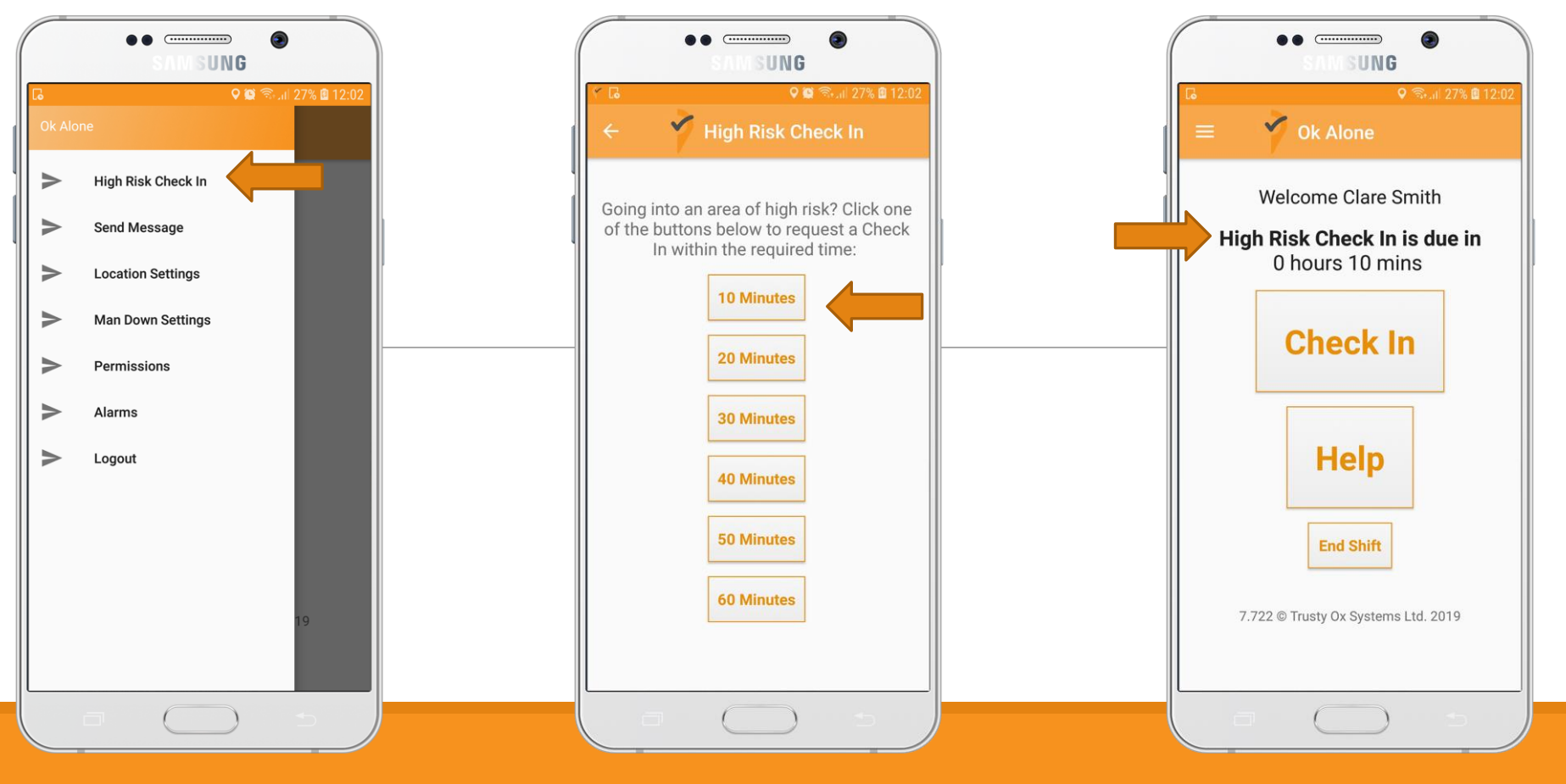